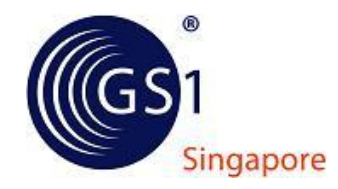

# Standard Operating Procedure (SOP) for using National Electronic Product Catalogue (NEPC) for Certificate Visual Authentication (CVA):

| Annex A | Create Certificate Record Manually                      | Page 1 to 5   |
|---------|---------------------------------------------------------|---------------|
| Annex B | Create Certificate Record in Batch (Auto-Assigned GTIN) | Page 6 to 11  |
| Annex C | Create Certificate Record in Batch (Self-Assigned GTIN) | Page 12 to 17 |
| Annex D | Amendment of Certificate information                    | Page 18       |

# **DISCLAIMER:**

The National Electronic Product Catalogue (NEPC) is an exclusive online members' portal free-to-use for members to create barcodes, manage and maintain their products information in a single location. Users are responsible for any submission of data into NEPC and maintain the accuracy of the information. By proceeding to the NEPC, you acknowledge that GS1 has no responsibility for accuracy or completeness of any information placed on NEPC by you.

By uploading images into NEPC, you have consented to pay for listed images in accordance to the above image upload charges. You may refer to the Terms and condition, fee structure and rebate scheme for image upload on the last page of this SOP document

# **ANNEX A - Create Certificate Record Manually**

### **Step 1: Navigate on NEPC**

1a. Log in to NEPC portal with your Login ID and Password

| LOGIN      |                   |
|------------|-------------------|
| Welcome to | NEPC.             |
| Login ID:  | login ID          |
| Password:  | 1                 |
|            | Remember Me 📃     |
| LO         | GIN CLEAR         |
|            | Retrieve Password |

**1b.** Under "Administrator Controls" located on the left, click "Manage products".

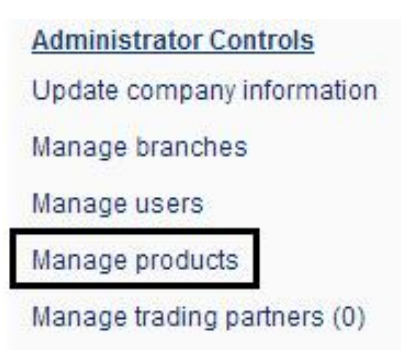

### **1c.** Company Prefix Selection page is displayed, click "Select".

| COMPANY PREFIX S      | ELECTION         |                    |                      |        |
|-----------------------|------------------|--------------------|----------------------|--------|
| Full Membership       |                  |                    |                      |        |
| FULL MEMBERSH         | P                |                    |                      |        |
| GS1 Company<br>Prefix | GTIN<br>Capacity | GTINs<br>Remaining | % GTINs<br>Remaining |        |
| 8888888               | 100000           | 99821              | ~99.82%              | Select |

### Step 2: Certificate Management

**2a.** Certificate Management page is displayed, click "Add certificate".

| <b>GS1</b> Company Pref | ix: 8    | 8888888   |          |        |             |                 |
|-------------------------|----------|-----------|----------|--------|-------------|-----------------|
| GTIN capacity:          | 1        | 100000    |          |        |             |                 |
| GTIN remaining:         | ç        | 99821     |          |        |             |                 |
| Product Name:           |          |           |          | ]<br>] |             |                 |
| Туре:                   | Show All | ▼ Status: | Show All | SEARCH |             |                 |
| BATCH UPLOAD            |          |           |          |        | ADD PRODUCT | ADD CERTIFICATE |

**2b.** Manage Certificate page is displayed, fill in the certificate information and upload certificate image (if available). (Fields marked with red "\*" are mandatory fields.) Click "Next Step" to proceed.

| Course Name: * 0          | Test Cert                  |   |
|---------------------------|----------------------------|---|
| Company / Individual: * 🕚 | Mr ABC                     |   |
| Type of certificate: * 0  | Certification              | • |
| Serial No: ()             |                            |   |
| Other Information:        |                            |   |
| Date Of Commencement: * 🕕 | 2001-05-19-00:00:00        |   |
| End Availability: 🕚       |                            |   |
| Image Upload: 🌐           | Choose File No file chosen |   |
|                           |                            |   |

### PRODUCT / CERTIFICATE MANAGEMEN

**2c.** NEPC will auto-assign item reference number without check digit as highlighted below (if user wishes to self-assign item reference number, user can key in the numbers under "Global Trade Item Number" data field.). After verifying certificate information, click "Save".

| Company Prefix:                            | 8888888                                    |                          | ]                   |
|--------------------------------------------|--------------------------------------------|--------------------------|---------------------|
|                                            | <ul> <li>Auto (system assigned)</li> </ul> | id GTIN)                 |                     |
| UTIN ADCOUNT.                              | Manual (Salt seeign G                      | 104)                     |                     |
| Clobal Trade Item Number                   | 8888888000013                              |                          |                     |
|                                            |                                            | Basic Information        |                     |
| Course Name                                | Test Cert                                  | Information Provider GLN | 883883800008        |
| Company/Individual                         | N- ABC                                     | SenalNo                  |                     |
| Тура                                       | Certification                              |                          |                     |
|                                            |                                            | Product Category         |                     |
| Class floation Category Code<br>(GPC Code) | 99999999                                   |                          |                     |
|                                            |                                            | Publishing               |                     |
| start Availability                         | 2012-03-01 12 00:00                        | End Availability         | 2032-03-01 12:00:00 |
|                                            |                                            | Other Information        |                     |
| Other Information                          |                                            |                          |                     |

**2d.** NEPC will prompt user to save certificate. Click "OK" to proceed.

| The page at https://ne | pc.gs1.org.sg | says:  |
|------------------------|---------------|--------|
| Save Certificate?      |               |        |
|                        | OK            | Cancel |

2e. Global Trade Item Number has been successfully created.

You have successfully a certificate with GTIN:88888888000013.

You may proceed to generate a barcode on this page.

### Step 3 to 7: Internal Process of creating the certificate

**Step 3**: Strongly recommend that another personnel from the user company to approve the certificate information and Global Trade Item Number created.

Reason: to ensure data integrity

**Step 4**: Creating bar code symbol based on the Global Trade Item Number created on Step 2e.

**Step 5:** Incorporate the bar code symbol generated from Step 4 to the certificate and print the certificate.

**Step 6:** Certificate to be signed off by user company's management.

### **Step 7:**

- Scan the signed copy of certificate in image (jpg, png) format.
- Ensure that image resolution to be at least 100 dpi and file size should not exceed 300kb.
- Save image filename using the Global Trade item Number. (i.e: 8888888000037.jpg)

### Step 8: Uploading the certificate image

**8a.** Proceed back to company's certificate listing page. Select the certificate information for uploading of its image. Click on "edit icon".

| GTIN          | Туре | Brand/Course<br>Name | Product/ Company/<br>Individual Name | Images | Status  | _   |
|---------------|------|----------------------|--------------------------------------|--------|---------|-----|
| 8888888000013 | с    | Test Cert            | Mr ABC                               |        | Pending | Ø 🗙 |

**8b.** Choose File to browse and select certificate image file for upload and click "Next Step".

| IANAGE CERTIFICATE        |                                |          |
|---------------------------|--------------------------------|----------|
| Course Name: * 0          | Test Cert                      |          |
| Company / Individual: * 0 | Mr ABC                         |          |
| Type of certificate: * 0  | Certification                  |          |
| Serial No: 0              |                                |          |
| Other information:        |                                |          |
| Date Of Commencement: * 0 | 2001-05-19-00:00:00            |          |
| End Availability:         | 2021-05-19-00:00:00            |          |
| Image Upload: 0           | Choose File) 8888888000013.jpg |          |
| Cancel                    |                                | NEXT STE |

# 8c. View summary of the certificate information with image. User to verify

certificate information and image. Click "Update" to save.

| Company Prefix:                                                                                             | 0000000                                                                 |                                                                                                    |                     |
|----------------------------------------------------------------------------------------------------|-------------------------------------------------------------------------|----------------------------------------------------------------------------------------------------|---------------------|
| Global Trade Item Number                                                                                    | 8888888000013                                                           |                                                                                                    |                     |
| Status:                                                                                                    | Pending                                                                 |                                                                                                    |                     |
| Previous Step                                                                                               |                                                                         |                                                                                                    | UPDA                |
| Certificate image                                                                                           |                                                                         |                                                                                                    |                     |
| TEST CERT                                                                                                   |                                                                         |                                                                                                    |                     |
|                                                                                                    |                                                                         |                                                                                                    |                     |
|                                                                                                    | 1                                                                       |                                                                                                    |                     |
|                                                                                                    |                                                                         | Basic Information                                                                                                   |                     |
| Dourse Name                                                                                                 | Test Cert                                                               | Basic Information                                                                                                   | 888888000006        |
| Course Name<br>Company/IndMdual                                                                             | Test Cert<br>Mr ABC                                                     | Basic Information<br>Information Provider GLN<br>Serial No                                                          | 888888000006        |
| Course Name<br>Company/indMidual<br>Type                                                                    | Test Cert<br>Mr ABC<br>Certification                                    | Basic Information Information Provider GLN Serial No                                                                | 858888000006        |
| Course Name<br>Company/IndMdual<br>Type                                                                     | Test Cert<br>Mr ABC<br>Certification                                    | Basic Information<br>Information Provider GLN<br>Serial No<br>Product Category                                      | 858585000006        |
| Course Name<br>Company/Individual<br>Type<br>Classification Category Code<br>(GPC Code)                     | Test Cert<br>Mr ABC<br>Certification<br>99999999                        | Basic information<br>Information Provider GLN<br>Serial No<br>Product Category                                      | 8888888000006       |
| Course Name<br>Company/Individual<br>Type<br>Classification Category Code<br>(GPC Code)                     | Test Cert<br>Mr ABC<br>Certification<br>99999999                        | Basic Information Information Provider GLN Serial No Product Category Publishing.                                   | 888888000006        |
| Course Name<br>Company/IndMdual<br>Type<br>Classification Category Code<br>(GPC Code)<br>Start Availability | Test Cert<br>Mr ABC<br>Certification<br>99999999<br>2001-05-19 12:00:00 | Basic Information Information Provider GLN Serial No Product Category Publishing End Availability                   | 2021-05-19 12:00:00 |
| Course Name<br>CompanyIndMdual<br>Type<br>Classification Category Code<br>(GPC Code)<br>Start Availability  | Test Cert<br>Mr ABC<br>Certification<br>9999999<br>2001-05-19 12:00:00  | Basic Information Information Provider GLN Serial No Product Category Publishing End Availability Other Information | 2021-05-19 12:00:00 |

**8d.** NEPC will prompt user to save certificate. Click "OK" to proceed.

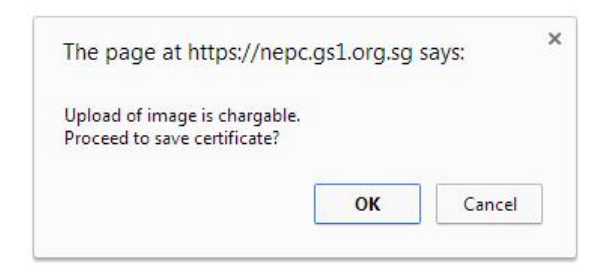

# **8e.** NEPC to prompt successful update of certificate.

You have successfully updated a certificate with GTIN:8888888000013.

You may proceed to generate a barcode on this page.

### 9. End of process.

# **ANNEX B - Create Certificate Record in Batch (Auto-Assigned GTIN)**

### **Step 1: Navigate on NEPC**

1a. Log in to NEPC portal with your Login ID and Password

| LOGIN      |                   |
|------------|-------------------|
| Welcome to | NEPC.             |
| Login ID:  | login ID          |
| Password:  | [                 |
|            | Remember Me 📃     |
| LO         | GIN CLEAR         |
|            | Retrieve Password |

**1b.** Under "Administrator Controls" located on the left, click "Manage products".

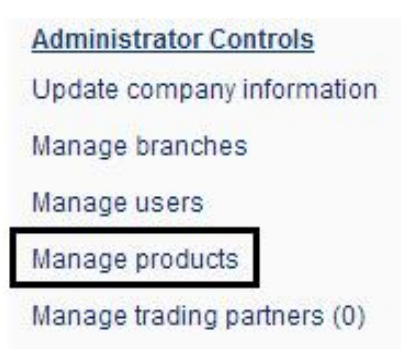

# **1c.** Company Prefix Selection page is displayed, click "Select".

| COMPANY PREFIX S      | ELECTION         |                    |                      |        |
|-----------------------|------------------|--------------------|----------------------|--------|
| Full Membership       |                  |                    |                      |        |
| FULL MEMBERSH         | P                |                    |                      |        |
| GS1 Company<br>Prefix | GTIN<br>Capacity | GTINs<br>Remaining | % GTINs<br>Remaining |        |
| 8888888               | 100000           | 99821              | ~99.82%              | Select |

# Step 2: Certificate Management

**2a.** Certificate Management page is displayed, click "Batch Upload".

| G\$1 Company Prefit | x: 88    | 388888 |        |         |        |  |  |
|---------------------|----------|--------|--------|---------|--------|--|--|
| GTIN capacity:      | 10       | 00000  |        |         |        |  |  |
| GTIN remaining:     | 99       | 823    |        |         |        |  |  |
| Product Name:       |          |        |        |         |        |  |  |
| STIN:               |          |        |        |         |        |  |  |
| rype:               | Show All | Stat.  | us: Sł | how All | SEARCH |  |  |

**2b.** Product Batch Upload page displayed. Click on "Certificate" to download the excel template.

#### PRODUCT BATCH UPLOAD

| GS1 Company Prefix:                     | 8888888                                        |
|-----------------------------------------|------------------------------------------------|
| Global Location Number                  | 8888888000006                                  |
| GTIN capacity:                          | 100000                                         |
| GTIN remaining:                         | 99823                                          |
| 1 1 1 1 1 1 1 1 1 1 1 1 1 1 1 1 1 1 1 1 |                                                |
| Download Template: Pro                  | duct Certificate                               |
| Download Template: Pro<br>Select File:  | duct Certificate<br>hoose File) No file chosen |

**2c.** Open the excel template, enter the certificate information and save the file. Leave the Global Trade Item Number data field empty. (Mandatory field highlighted in red must be filled.)

| P | roduct Identification                                | Format  | Certificate 1 | Certificate 2 |
|---|------------------------------------------------------|---------|---------------|---------------|
| 0 | Global Trade Item Number (leave empty to auto assign | Numeric |               |               |
| 1 | Course Name (mandatory)                              | Text    | Testing       | Testing       |
| 2 | Company / Individual (mandatory)                     | Text    | Test Cert 1   | Test Cert 2   |
| 3 | Type of certificate (mandatory)                      | List    | Certification | Certification |
| 4 | Serial Number (optional)                             | Text    |               |               |
| 5 | Other information (optional)                         | Text    |               |               |
| 6 | Date of commencement (mandatory)                     | Date    | 2013-05-01    | 2013-05-01    |
| 7 | End Availability Date (optional)                     | Date    |               |               |
| 8 | Image File Name (for zip file upload only)           | Text    |               |               |
|   |                                                      |         |               |               |

**2d.** Choose the saved excel file. Select "Certificate" under Upload Type. Click "Upload" to proceed.

| Download Template: | Product   Certifi | icate                     |
|--------------------|-------------------|---------------------------|
| Select File:       | Choose File       | Test Cert - a assign.xlsx |
| Upload Type:       | Certificate       |                           |

**2e.** NEPC will prompt if excel file is successfully processed. Verify the summary of the uploaded certificate information and NEPC auto assigned Global Trade Item Number highlighted in "red" to ensure accuracy

| PRODUCT BATCH UP                                                                                                    | PLOAD                                                                                                    |                                     |
|----------------------------------------------------------------------------------------------------|----------------------------------------------------------------------------------------------------|-------------------------------------|
| Successfully process                                                                                                | sed the excel file. Please verify below information before submitting.                                           |                                     |
| G\$1 Company Prefix:                                                                                                | 888888                                                                                                    |                                     |
| Global Location Number                                                                                              | r 888888000006                                                                                                   |                                     |
| GTIN capacity:                                                                                                    | 100000                                                                                                    |                                     |
| GTIN remaining:                                                                                                    | 99823                                                                                                    |                                     |
| Select File: C                                                                                                    | Certificate VPLOAD                                                                                               |                                     |
| Certificate:1 [New]<br>Course Name:<br>Type of Certificate:<br>Date Of Commencement:<br>Other Information:<br>Image | Testing Company / Individual: Test Cert 1<br>Centification Serial No:<br>2013-06-01 End Availability: 2033-06-01 | GTIN (Auto Assigned): 8888888000020 |
| Certificate:2 [New]<br>Course Name:<br>Type of Certificate:<br>Date Of Commencement:<br>Other Information:          | Testing Company / Individual: Test Cert 2<br>Certification Serial No:<br>2013-05-01 End Availability: 2033-05-01 |                                     |

**2f.** At the bottom of the summary page, click "Submit Record(s)" to save the certificate.

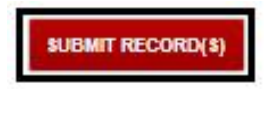

NEPC will prompt "Confirm Add Product(S)", click ok to proceed.

| The page at https://nep | c.gs1.org.sg | says:  |
|-------------------------|--------------|--------|
| Confirm Add Product(s)  |              |        |
|                         | ок           | Cancel |

SOP Document v3 last updated by Andy Siow on 3 January 2014

**2g.** NEPC will prompt when certificate information is uploaded successfully.

Added 2 certificate(s) successfully.

# Step 3 to 7: Internal Process of creating the certificate

**Step 3**: Strongly recommend that another personnel from the user company to approve the certificate information and Global Trade Item Number created.

Reason: to ensure data integrity

**Step 4**: Creating bar code symbol based on the Global Trade Item Number created on Step 2e.

**Step 5:** Incorporate the bar code symbol generated from Step 4 to the certificate and print the certificate.

**Step 6:** Certificate to be signed off by user company's management

### Step 7:

- Scan the signed copy of certificate in image (jpg, png) format.
- Ensure that image resolution to be at least 100 dpi and file size should not exceed 300kb.
- Save image filename using the Global Trade item Number. (i.e: 8888888000037.jpg)

### Step 8: Upload certificate image

**8a.** Update previous saved excel template with assigned Global Trade Item Number and image file name.

| P | roduct Identification                                 | Format  | Certificate 1      | Certificate 2     |
|---|-------------------------------------------------------|---------|--------------------|-------------------|
| 0 | Global Trade Item Number (leave empty to auto assign) | Numeric | 8888888000020      | 8888888000037     |
| L | Course Name (mandatory)                               | Text    | Testing            | Testing           |
| 2 | Company / Individual (mandatory)                      | Text    | Test Cert 1        | Test Cert 2       |
|   | Type of certificate (mandatory)                       | List    | Certification      | Certification     |
| • | Serial Number (optional)                              | Text    |                    |                   |
|   | Other information (optional)                          | Text    |                    |                   |
| 5 | Date of commencement (mandatory)                      | Date    | 2013-05-01         | 2013-05-01        |
| 1 | End Availability Date (optional)                      | Date    |                    |                   |
| 3 | Image File Name (for zip file upload only)            | Text    | 88888888000020.jpg | 8888888000037.jpg |

**8b.** Save the excel file and certificate images under one ZIP file.

| Test cert.zip - 2                                                              | How to create Zip file (.zip) using WinZip:                                                                                         |
|--------------------------------------------------------------------------------|----------------------------------------------------------------------------------------------------|
| Name                                                                           | 1. Open a folder window                                                                                                    |
| <ul> <li></li> <li>88888888000020. jpg</li> <li>88888888000037. jpg</li> </ul> | <ol><li>Find and highlight (select) the files and/or folders<br/>you would like to zip</li></ol>                                    |
| Certificate - Test Cert.xls                                                    | <ol> <li>Right click in the highlighted area</li> <li>Add to Zip file: To specify your own Zip file name<br/>and save it</li> </ol> |

**8c.** Proceed to "Product Batch Upload", select the Zip file for uploading of the certificate images. (Upload Type select "Certificate")

#### PRODUCT BATCH UPLOAD

| GS1 Company Prefix:    | 8888888                   |
|------------------------|---------------------------|
| Global Location Number | 8888888000006             |
| GTIN capacity:         | 100000                    |
| GTIN remaining:        | 99823                     |
| Download Template: Pr  | oduct   Certificate       |
| Select File:           | Choose File Test Cert.zip |
|                        |                           |

**8d.** View summary of the uploaded certificate information and images. Click on the image link to verify that images are uploaded to the correct certificate information.

|                                                                                                    | sed the excer me. Please verify below information before submitting.                                                                                                    |                    |
|----------------------------------------------------------------------------------------------------|----------------------------------------------------------------------------------------------------|--------------------|
|                                                                                                    |                                                                                                    |                    |
| G\$1 Company Prefix:                                                                                                    | 8555838                                                                                                    |                    |
| Global Location Number                                                                                                    | 888888000006                                                                                                    |                    |
| GTIN capacity:                                                                                                    | 100000                                                                                                    |                    |
| GTIN remaining:                                                                                                    | 99821                                                                                                    |                    |
| Download Template: Pro:                                                                                                    | duct   Certificate                                                                                                    |                    |
| Select File:                                                                                                    | IDOBE File) No file chosen                                                                                                    |                    |
|                                                                                                    |                                                                                                    |                    |
| Upload Type: C                                                                                                    | ertifica UPLOAD                                                                                                    |                    |
| Course Name:<br>Type of Certificate:                                                                                                    | Testing Company / Individual: Test Cert 1<br>Certification Serial No:                                                                                                    |                    |
| Course Name:<br>Type of Certificate:<br>Date Of Commencement:<br>Other Information:<br>Image                                                                                                    | Testing Company Individual: Test Cert 1<br>Certification Serial No:<br>2013-05-01 End Availability: 2033-05-01                                                                                                    | GTIN: 88888800002  |
| Course Name:<br>Type of Certificate:<br>Date Of Commencement ::<br>Dther information:<br>mage                                                                                                    | zentrasta<br>Teeting Company i individual: Teet Cert 1<br>2013-05-01 End Availability: 2023-05-01<br>2023-05-01 2023-05-01                                                                                                    | GTIN: 888888800002 |
| Course Name:<br>Type of Certificate:<br>Date Of Commencement:<br>Dither Information:<br>mage<br>Certificate:2 [To be uj<br>Course Name:                                                                                            | Company / Individual: Test Cert 1 2013-05-01 End Availability: 2003-05-01 2013-05-01 Company / Individual: Test Cert 2                                                                                                    | GTIN: 888888800002 |
| Course Name:<br>Type of Certificate:<br>Date Of Commencement: :<br>ther information:<br>mage<br>Certificate:2 [To be ur<br>Course Name:<br>Type of Certificate:                                                                    | Company / Individual: Test Cert 1<br>Certification Berlai No:<br>2013-05-01 End Availability: 2033-05-01<br>2023200000000 Inco<br>2024ted]<br>Testing Company / Individual: Test Cert 2<br>Certification Berlai No:                                                                       | GTIN: 88888800002  |
| Course Name:<br>Type of Certificate:<br>Date of Commencement:<br>Date of Commencement:<br>Date of Commencement:<br>Dourse Name:<br>Date of Commencement:<br>Date of Commencement:                                                  | Testing Company / individual: Test Cert 1<br>Certification Serial No:<br>2013-05-01 End Availability: 2003-05-01<br>SSSSSS000020 ang<br>Catated]<br>Testing Company / individual: Test Cert 2<br>Certification Serial No:<br>2013-05-01 End Availability: 2003-05-01                      | GTIN: 888888800002 |
| Course Name:<br>Type of Certificate:<br>Jate Of Commencement:<br>Jather Information:<br>Certificate: 2 [To be up<br>Certificate: 2 [To be up<br>Course Name:<br>Type of Certificate:<br>Jate Of Commencement:<br>Jate Information: | Company / Individual: Test Cert 1<br>Company / Individual: Test Cert 1<br>2013-05-01 End Availability: 2023-05-01<br>2023-05-01 End Availability: 2023-05-01<br>Testing Company / Individual: Test Cert 2<br>Certification Benal No:<br>2013-05-01 End Availability: 2023-05-01           | GTIN: 888888800002 |
| Course Name:<br>Type of Cartificate:<br>Date Of Commencement:<br>Dother Information:<br>Certificate:2 [To be up<br>Course Name:<br>Type of Cartificate:<br>Date Of Commencement:<br>Date Of Commencement:<br>Image                 | zestaszág<br>Zestnago Company / Individual: Test Cert 1<br>2013-05-01 End Availability: 2003-05-01<br>2024ted]<br>Zedated]<br>Zestnag Company / Individual: Test Cert 2<br>Certification Serial No:<br>2013-05-01 End Availability: 2003-05-01<br>2003-05-01 End Availability: 2003-05-01 | GTIN: 888888800002 |

8e. Click "Submit Record(s)" to save certificate.

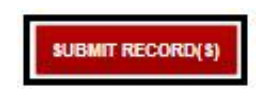

NEPC will prompt "Confirm Add Product(S)", click ok to proceed.

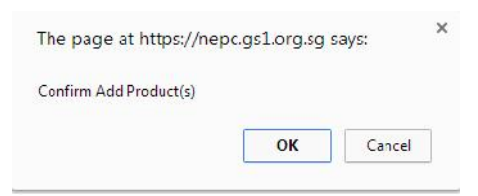

8f. NEPC will prompt if certificates are successfully uploaded.

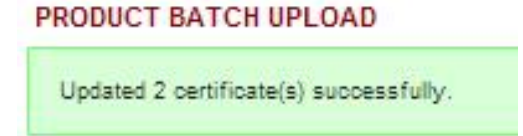

Step 9: End of Process.

# **ANNEX C - Create Certificate Record in Batch (Self-Assigned GTIN)**

### **Step 1: Navigate on NEPC**

1a. Log in to NEPC portal with your Login ID and Password

| LOGIN      |                   |
|------------|-------------------|
| Welcome to | NEPC.             |
| Login ID:  | login ID          |
| Password:  | [                 |
|            | Remember Me 📃     |
| LO         | GIN CLEAR         |
|            | Retrieve Password |

**1b.** Under "Administrator Controls" located on the left, click "Manage products".

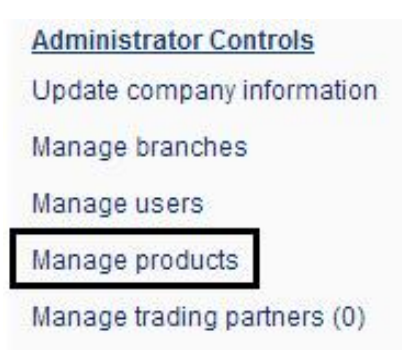

# **1c.** Company Prefix Selection page is displayed, click "Select".

| COMPANY PREFIX S      | ELECTION         |                    |                      |        |
|-----------------------|------------------|--------------------|----------------------|--------|
| Full Membership       |                  |                    |                      |        |
| FULL MEMBERSH         | P                |                    |                      |        |
| GS1 Company<br>Prefix | GTIN<br>Capacity | GTINs<br>Remaining | % GTINs<br>Remaining |        |
| 8888888               | 100000           | 99821              | ~99.82%              | Select |

# Step 2: Certificate Management

**2a.** Certificate Management page is displayed, click "Batch Upload".

| G\$1 Company P                        | refix: | 8888888 | 1       |         |        |  |  |
|---------------------------------------|--------|---------|---------|---------|--------|--|--|
| GTIN capacity:                        |        | 100000  |         |         |        |  |  |
| GTIN remaining                        |        | 99823   |         |         |        |  |  |
| Product Name:<br>Brand Name:<br>GTIN: |        |         |         |         |        |  |  |
| Туре:                                 | Show A | e 💌     | Status: | Show Al | SEARCH |  |  |

**2b.** Product Batch Upload page displayed. Click on "Certificate" to download the excel template.

#### PRODUCT BATCH UPLOAD

| GS1 Company Prefix:    | 8888888                    |  |  |
|------------------------|----------------------------|--|--|
| Global Location Number | 8888888000006              |  |  |
| GTIN capacity:         | 100000                     |  |  |
| GTIN remaining:        | 99823                      |  |  |
| Download Template: Pro | hoose File) No file chosen |  |  |
| Upload Type: F         | Product UPLOAD             |  |  |

**2c.** Open the excel template, enter the certificate information and save the file. (Mandatory field highlighted in red must be filled.)

| P | roduct Identification                                 | Format  | Certificate 1 | Certificate 2 |
|---|-------------------------------------------------------|---------|---------------|---------------|
| 0 | Global Trade Item Number (leave empty to auto assign) | Numeric | 8888888000020 | 8888888000037 |
| 1 | Course Name (mandatory)                               | Text    | Testing       | Testing       |
| 2 | Company / Individual (mandatory)                      | Text    | Test Cert 1   | Test Cert 2   |
| 3 | Type of certificate (mandatory)                       | List    | Certification | Certification |
| 4 | Serial Number (optional)                              | Text    |               |               |
| 5 | Other information (optional)                          | Text    |               |               |
| 6 | Date of commencement (mandatory)                      | Date    | 2013-05-01    | 2013-05-01    |
| 7 | End Availability Date (optional)                      | Date    |               |               |
| 8 | Image File Name (for zip file upload only)            | Text    |               |               |

**2d.** Choose the saved excel file. Select "Certificate" under Upload type.. Click "Upload" to proceed.

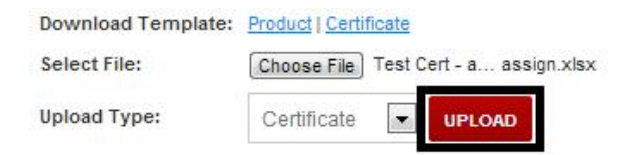

**2e.** NEPC will prompt if excel file is successfully processed. Verify the summary of the uploaded certificate information and NEPC assigned Global Trade Item Number highlighted in "red" based on the self-assigned numbers entered on the excel file in Step 2c.

| PRODUCT BATCH UP       | PLOAD                                                                  |
|------------------------|------------------------------------------------------------------------|
| Successfully process   | sed the excel file. Please verify below information before submitting. |
| GS1 Company Prefix:    | 888888                                                                 |
| Global Location Number | 888888000008                                                           |
| GTIN capacity:         | 100000                                                                 |
| GTIN remaining:        | 99823                                                                  |
| Upload Type: C         | ertificate JUPLOAD                                                     |
| Course Name:           | Testing Company / Individual: Test Cert 1                              |
| Type of Certificate:   | Certification Serial No:                                               |
| Date Of Commencement:  | 2013-05-01 End Availability: 2033-05-01                                |
| Other Information:     |                                                                        |
| Image                  |                                                                        |
|                        | GTIN: 888888800002                                                     |

**2f.** At the bottom of the summary page, click "Submit Record(s)" to save certificate.

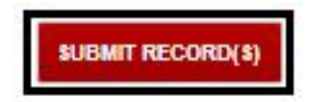

NEPC will prompt "Confirm Add Product(S)", click ok to proceed.

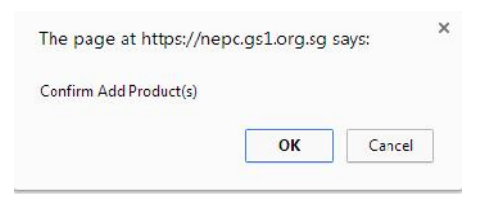

**2g.** NEPC will prompt when certificate is successfully uploaded.

| PRODUCT BATCH UPLOAD                 |
|--------------------------------------|
| Added 2 certificate(s) successfully. |

# Step 3 to 7: Internal Process of creating the certificate

**Step 3:** Strongly recommend that another personnel from the user company to approve the certificate information and Global Trade Item Number created.

Reason: to ensure data integrity

**Step 4:** Creating bar code symbol based on the Global Trade Item Number created on Step 2e.

**Step 5:** Incorporate the bar code symbol generated from Step 4 to the certificate and print the certificate.

**Step 6:** Certificate to be signed off by user company's management

# Step 7:

- Scan the signed copy of certificate in image (jpg, png) format.
- Ensure that image resolution to be at least 100 dpi and file size should not exceed 300kb.
- Save image filename using the Global Trade item Number. (i.e: 8888888000037.jpg)

### Step 8: Upload certificate image

8a. Update the previous saved excel template with assigned Global Trade Item Number and image file name.

| P | roduct Identification                                 | Format_ | Certificate 1     | Certificate 2     |
|---|-------------------------------------------------------|---------|-------------------|-------------------|
| 0 | Global Trade Item Number (leave empty to auto assign) | Numeric | 8888888000020     | 8888888000037     |
| 1 | Course Name (mandatory)                               | Text    | Testing           | Testing           |
| 2 | Company / Individual (mandatory)                      | Text    | Test Cert 1       | Test Cert 2       |
| 3 | Type of certificate (mandatory)                       | List    | Certification     | Certification     |
| 4 | Serial Number (optional)                              | Text    |                   |                   |
| 5 | Other information (optional)                          | Text    |                   |                   |
| 6 | Date of commencement (mandatory)                      | Date    | 2013-05-01        | 2013-05-01        |
| 7 | End Availability Date (optional)                      | Date    |                   |                   |
| 8 | Image File Name (for zip file upload only)            | Text    | 8888888000020.jpg | 8888888000037.jpg |

8b. Save the excel file and certificate images under one ZIP file.

| Test cert.zip - 2                                                             | How to create Zip file (.zip) using WinZip:                                                                                         |
|-------------------------------------------------------------------------------|----------------------------------------------------------------------------------------------------|
| Name                                                                          | 1. Open a folder window                                                                                                    |
| <ul> <li></li> <li>8888888000020, jpg</li> <li>88888888000037, jpg</li> </ul> | <ol><li>Find and highlight (select) the files and/or folders<br/>you would like to zip</li></ol>                                    |
| Certificate - Test Cert.xls                                                   | <ol> <li>Right click in the highlighted area</li> <li>Add to Zip file: To specify your own Zip file name<br/>and save it</li> </ol> |

**8c.** Proceed to "Product Batch Upload", select the Zip file for upload of the certificate images and upload.

| PRODUCT BATCH U                       | PLOAD                                                    |  |  |
|---------------------------------------|----------------------------------------------------------|--|--|
| GS1 Company Prefix:                   | 8888888                                                  |  |  |
| Global Location Number                | 8888888000006                                            |  |  |
| GTIN capacity:                        | 100000                                                   |  |  |
| GTIN remaining:                       | 99823                                                    |  |  |
| Download Template: Pr<br>Select File: | oduct   <u>Certificate</u><br>Choose File) Test Cert.zip |  |  |
| Upload Type:                          | Certificate 💽 UPLOAD                                     |  |  |

**8d.** View summary of the uploaded certificate information and images. Click on the image link to verify that images are uploaded to the correct certificate

information.

| PRODUCT BATCH UPLOAD                                                                                                    |                                                                                                    |                     |
|----------------------------------------------------------------------------------------------------|----------------------------------------------------------------------------------------------------|---------------------|
| Successfully process                                                                                                    | ed the excel file. Please verify below information before submitting                                                       | 9.                  |
| G\$1 Company Prefix:                                                                                                    | 8888888                                                                                                    |                     |
| Global Location Number                                                                                                    | 888888000006                                                                                                    |                     |
| GTIN capacity:                                                                                                    | 100000                                                                                                    |                     |
| GTIN remaining:                                                                                                    | 99821                                                                                                    |                     |
| Select File: Ch<br>Upload Type: C                                                                                           | UCI Centricate<br>Code File) No file chosen<br>ertifica v VerLOAD                                                          |                     |
| Certificate:1 [To be up<br>Course Name:<br>Type of Certificate: (<br>Date Of Commencement: 2<br>Other Information:<br>Image | dated]<br>Festing Company / Individual: Test Cert 1<br>Dortfloation Serial No:<br>0013-05-01 End Availability: 2033-05-01  |                     |
| - L                                                                                                    |                                                                                                    | GTIN: 8888888000020 |
| Certificate:2 [To be up<br>Course Name:<br>Type of Certificate:<br>Date Of Commencement: 2<br>Other Information:<br>Image   | dated]<br>Testing Company / Individual: Test Cert 2<br>Certification Serial No:<br>1013-05-01 End Availability: 2033-05-01 | GTIN: 8888888000037 |

8e. Click "Submit Record" to save certificate.

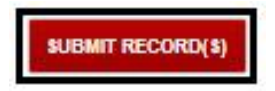

NEPC will prompt "Confirm Add Product(S)", click ok to proceed.

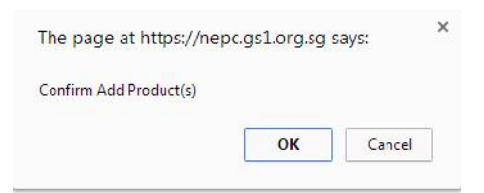

8f. NEPC will prompt if certificates are successfully uploaded.

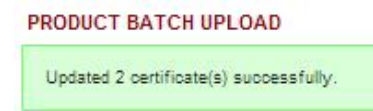

# Step 9: End of Process

SOP Document v3 last updated by Andy Siow on 3 January 2014

### **ANNEX D - Amending Certificate Information**

**Step 1:** Proceed to certificate listing. Click on edit icon.

| GTIN          | туре | Brand/Course Name | Product/ Company/<br>Individual Name | Images   | Status  |    |
|---------------|------|-------------------|--------------------------------------|----------|---------|----|
| 8888888000013 | С    | Test Cert         | Mr ABC                               | <b>3</b> | Pending | ØX |

**Step 2:** Amend/update the certificate information accordingly and click "Next Step".

| MANAGE CERTIFICATE        |                            |           |
|---------------------------|----------------------------|-----------|
| Course Name: * 🕚          | Test Cert                  |           |
| Company / Individual: * 🔘 | Mr ABC                     |           |
| Type of certificate: * 🕕  | Certification              | •         |
| Serial No: 0              |                            |           |
| Other Information:        |                            |           |
| Date Of Commencement: * 🕕 | 2001-05-19-00:00:00 🔟 🖾    |           |
| End Availability: 🍈       | 2021-05-19-00:00:00 🔟 🕥    |           |
| Image Upload: 🍈           | Choose File No file chosen |           |
| Cancel                    |                            | NEXT STEP |

Step 3: View summary of the updated certificate information. Click "Update" to

save.

| Company Pretix:          | 5555555      |                          |              |
|--------------------------|--------------|--------------------------|--------------|
| Clobal Instellten Number | 555555000012 |                          |              |
| Shituar                  | Pending      |                          |              |
| Previous Step            |              |                          | UPDATE       |
| Dettricute Image         |              |                          |              |
| TEST CERT                |              |                          |              |
|                          | f.           |                          |              |
|                          |              | Basic Information        |              |
| Course Name              | Test Cert    | Information Provider GUN | 855555500006 |
| Sampany/Indvidual        | Mr Al2C      | Senal No.                |              |
|                          | Red Contine  |                          |              |

**Step 4:** NEPC will prompt when certificate is successfully updated.

You have successfully updated a certificate with GTIN:8888888000013!

### Step 5: End of Process.

# Glossary

- NEPC refers to National Electronic Product Catalogue
- **GCP** refers to Global Company Prefix. GCP will be unique to individual company.
- **GTIN** refers to Global Trade Item Number

| GTIN-13 Data<br>Structure | GS1 Company Prefix |       |       |                |                |                |                |       | •     | Check<br>Digit  |                 |                 |                 |
|---------------------------|--------------------|-------|-------|----------------|----------------|----------------|----------------|-------|-------|-----------------|-----------------|-----------------|-----------------|
|                           | N <sub>1</sub>     | $N_2$ | $N_3$ | N <sub>4</sub> | N <sub>5</sub> | N <sub>6</sub> | N <sub>7</sub> | $N_8$ | $N_9$ | N <sub>10</sub> | N <sub>11</sub> | N <sub>12</sub> | N <sub>13</sub> |

- Item Reference refers to a component of GTIN assigned by the brand owner to create a unique GTIN
- **Check Digit** refers to a final digit calculated from the other digits of some GS1 Identification Keys. The check digit is calculated by a modulo-10 algorithm from all other digits in the number
- **Batch upload** refers to uploading two or more certificate records at one time.
- Auto-assigned GTIN refers to NEPC assigning GTIN based on the first available GTIN from your GCP range.
- Self-assigned GTIN refers to company allocating their own GTIN

# **General Information on CVA Service**

# Fee structure and rebate scheme for image upload:

| S\$8.00 per image upload<br>The more images you upload, the more rebates you earn! |                      |  |  |  |  |  |
|------------------------------------------------------------------------------------|----------------------|--|--|--|--|--|
| No. of images uploads accumulated per year                                         | Rebates earned^      |  |  |  |  |  |
| 0 - 99                                                                             | S\$0.00/image upload |  |  |  |  |  |
| 100 – 299                                                                          | S\$1.00/image upload |  |  |  |  |  |
| 300 – 599                                                                          | S\$2.00/image upload |  |  |  |  |  |
| 600 and more                                                                       | S\$3.00/image upload |  |  |  |  |  |

# Terms and conditions for image upload:

### • 1. Image Upload Fee

For all images uploaded in the National Electronic Product Catalogue (NEPC), we are now implementing a lead time of 7 calendar days for each image upload. Any changes made to the image within the 7 days will be considered the same upload but any changes made to the image after the 7th day will be considered a new upload at a corresponding charge of S\$8.00 per image.

### • 2. Rebates Crediting

Accumulated rebates earned will be credited to the company once every full year. At the beginning of each calendar year, i.e. 1st January, the total image upload count will be reset to zero.

# • 3. Invoice to company for image upload

All images upload within the month itself will be consolidate on last day of month and invoice will be send to company for payment on the following month.